# 浅析绕过js加密

原创六号刃部 酒仙桥六号部队 2020-11-10原文

> 这是 **酒仙桥六号部队** 的第 104 篇文章。 全文共计3191个字,预计阅读时长<u>9分钟。</u>

前言: 在渗透测试过程中,我们经常会碰到登录处用 js 加密字段的情况。在大多数情况下,看到这种加密方式,我们 都会放弃对该登录处进行暴力破解。本文主要讲解对 js 加密进行绕过,以达到爆破或绕反爬的目的!

# 案例一: 对登录处使用sm2国密加密算法的某网站进行爆破

抓包分析

该网站图形验证码失效,只要能对密码字段进行相应的加密,就可 以爆破!

访问网站, 输入用户名: admin、密码: 123456 以及正确的图形验证码进行登录。

| 8    | admin |     |
|------|-------|-----|
|      |       |     |
| 7cxz |       | XXX |
|      |       |     |

登录

username=adminkgssaswrd= 046985800801EA89950ED00310F7E3A94E9F264EBACBACBACBACBACB04E007DF0206097ED06EB0C4AD0E7F4BF10EB795FA9D32139D7B39E555660220EF9DE44E036BD9A1468B60A4F343AD1521D74494A782975876DEF8A90B32F17AFB53300239C DDDF734540H=E10592C5997989AF10EA3FD3D151E812801933F807E25E3F50B276742415278person\_reg\_sourity=71xz

抓包,可以看到密码字段被加密为很长的一段字符。

实战绕过

F12打开开发者调试模式,切换到Network选项卡。

重新登录一遍,可以看到password字段进行了加密。

| R (1)     Personant Consults Sources Nationaly Addition Sourcey Addition Sourcey A                                                                                                    |
|----------------------------------------------------------------------------------------------------|
| ●         ●         ▼         Q.         Vore: III: No. © Generally Vane:         □ Office: Office: Office: ●           Unr         ■         Hold and ULL (0) 308. R. CCS Ing. Media: For be: VS Monifed: Other         ■           20er         40° mi         60° mi         80° mi         130° mi         100° mi         180° mi         200° mi         240° mi         200° mi         200° mi                                                                                                    |
| Bit         Model Model XML (20)         XMR (20) SCS ing Models Forth Tac: VS Models Cheer           200 mi         400 mi         600 mi         1000 mi         1000 mi         1000 mi         1000 mi         3000 mi         2000 mi         2000                                                                                                    |
| 200 mi         400 mi         600 mi         1000 mi         1000 mi         1400 mi         1600 mi         2000 mi         2400 mi         2400 mi         2600 mi         2600 mi         2                                                                                                    |
| lame × Headow Proview Response Cookies Timing<br>krighterm + General                                                                                                    |
| logisferm *General                                                                                                    |
|                                                                                                    |
| commonizes Request URL: http://logieForm                                                                                                    |
| ndSja Reguest Method: FOST                                                                                                    |
| m2js Status Code: @ 280 OK                                                                                                    |
| m2 js Remote Address: 127.0.0.1:8880                                                                                                    |
| loga.ong Uryptos/um/s Referere Palicy no-roferrer-whon-downgrate                                                                                                    |
| party 111 A p                                                                                                    |
| i rane tangi ana kangana wangana wangana kangana kangana kangana kangana kangana kangana kangana kangana kangan                                                                                                    |
| j rameja Conection: close                                                                                                    |
| Joestmergen<br>Joestmergen<br>Joestm |
| Content Length 300                                                                                                    |
| control in     control in     control in                                                                                                    |
| manakimi Cadisevisti2ction_imageSta1502081998194 Date: Ned, 87 Oct 2020 14:146:38 GHT                                                                                                    |
| konform x-frame-options: SA/SMIDN                                                                                                    |
| netSia *Request Headers view source                                                                                                    |
| m2js Accept text/html.spolication/shml+sml,spolication/shmlsm0,sper/seps_smg,*/*1g=0.8,spolication/signed-exchange:y=h3                                                                                                    |
| umājs Acceptēncoding: gzip, dežiate                                                                                                    |
| joury-1.11.3jb Accept Language: zh-C0, zh1q-0, 3, en1q-0, 8                                                                                                    |
| frame-htmljs Cecher-Control: rax-age=0                                                                                                    |
| frame/s Content Length: 307                                                                                                    |
| checkuserjs Content Type: application/x-www-form-wilencoded                                                                                                    |
| injectja Cookie: _s_f_c_s_r/2687865C20465745AF98875775C685; remember1e:1; 3555510x10=05C08448855553473728A58459880A49                                                                                                    |
| Host                                                                                                    |
| Origin: i                                                                                                    |
| Proxy-Connection: here at the                                                                                                    |
| Referen http                                                                                                    |
| Upprade insecure weyse and 1                                                                                                    |
| User-Agent Hozills/3.0 (Mindows HT 10.0; Min64; x64) Appleide052/337.36 (OOTHs, like Gecko) Chrome/73.0.3603.06 Safari/537.36                                                                                                    |
| Form Data view source view URL encoded                                                                                                    |
| username admin                                                                                                    |
| BA15775C32E6A4B19F05F34B587548E39F059L638F7548E30463E58F888E1632E55DA6439F70A45A85RC71C0857BA4439F70585FC351A1338F22F888F7544EC0274859A42211(253A6489460A79C03L357Da9FC03L55FD47C03L55FD47                                                                                                    |
| C05CM0186617M0036660D86955Mc4327567486M6340AC288577E                                                                                                    |
| person reg security re51                                                                                                    |

切换到 Source 选项 卡, ctrl+shift+F 调出全局搜索框,全局搜索 password 字段。

| :                             | Console Search ×                                                                                                    |              |
|-------------------------------|----------------------------------------------------------------------------------------------------|--------------|
| Aa                            | .* password                                                                                                    | CO           |
| ▼ che<br>13<br>20<br>65<br>66 | eckuser.js — fi.esgcc.com.cn/js/login/checkuser.js<br>var <mark>password</mark> = hex_md5(\$("# <mark>password</mark> ").val());<br>}else if( <mark>password</mark> == "){<br>password = sm2Encrypt( <mark>password</mark> , publicKey_).toLocale<br>\$("# <mark>password</mark> ").val( <mark>password</mark> ); | UpperCase(); |
| 跳                             | 到                                                                                                    | checkuser.js |
| 文作                            | +,我们看看password字段经过哪些力                                                                                                    | 日密。          |
| pas                           | sword经过两次加密:                                                                                                    |              |
| var                           | <pre>password = hex_md5(\$("#password").va</pre>                                                                                                    | 1());        |

password = sm2Encrypt(password, publicKey\_).toLocaleUpperCase();

```
I checkuser.js ×
         */
  10
  11 function checkUserNew(){
           var username = $.trim($("#username").val());
var password = hex_md5($("#password").val());
 13
14
 15
16
              if(username == ''){
                    $(".longinWrongTips").show();
$("#check_user_hide").show().html("请输入用户名! ");
 17
18
  19
                     return;
 20
21
             }else if(password == ''){
    $(".longinWrongTips").show();
                    $("#check_user_hide").show().html("请输入密码! ");
 22
23
24
25
26
27
28
29
30
31
32
33
34
35
36
37
38
                    return;
              $(".longinWrongTips").hide();
             var securityCode11=$("#person_reg_s
if(securityCode11 == ''){// 空值栽证
                                                               _reg_security").val();
                   $(".longinWrongTips").hide();
$("#check_user_hide").hide();
$(".longinWrongTips").show();
$("#check_user_hide").show().html("请输入验证码!");
                    return;
              3
               /
/ar url = "loginCode";
              $.ajax({
                   jax({
  type : "POST",
  url : url,
  dataType : 'json',
  cache : false,
  imageVerify: true,
 data : {
    username : username,
                           securityCode11 : securityCode11
                    },
                     async:false,
                    success : function(data)
                          cess : Tunclouted / 
if( data && data.verify == false ) {
    $(".longinWrongTips").hide();
    $("tcheck_user_hide").hide();
    $(".longinWrongTips").show().tml("脸证码输入描误!");
    $("#check_user_hide").show().tml("脸证码输入描误!");
    $("#check_user_hide").show().tml("脸证码输入描误!");
                                 $("#person_reg_security").val("");
                                 changePersonSecurityCode();
                                 $("#authdiv").show();
$('.sel .regcode_judge').show().find('span').removeClass('right')
                                                                                                                                             .addClass('wrong');
                                 return:
                          else if(data.success == "success"){
                                 $(".longinWrongTips").hide();
                                 $("#check_user_hide").hide();
$(".btn_loginbag").attr({style:"color:#6666666"});//[0].style.color=
                                                                                                                                                  #666666":
                                 password = sm2Encrypt(password, publicKey_).toLocaleUpperCase();
                                 $("#password").val(password
$("#form_submit").submit();
```

第一步的加密很简单,就是调用hex\_md5加密函数对password进行加密。通过全局搜索hex\_md5,在md5.js文件中找到了该函数。如下:

```
def checkuser.js md5.js ×
18 /*
19 * These are the functions you'll usually want to call
20 * They take string arguments and return either hex or base-64 encoded strings
21 */
22 function hex_md5(s){ return binl2hex(core_md5(str2binl(s), s.length * chrsz));}
function hex_md5(s){ return binl2hex(core_md5(str2binl(s), s.length(s), s.length(s), s.lengt
```

```
s.length * chrsz));}
```

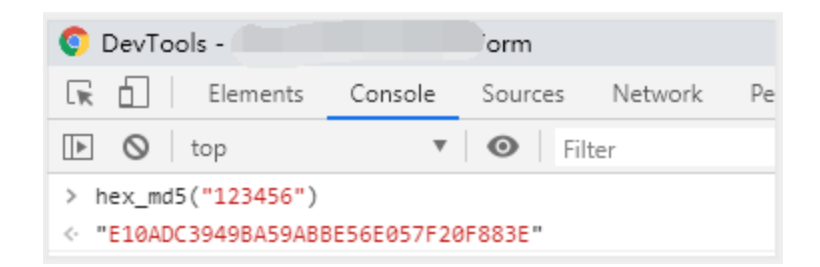

然后我们看第二步加密,第二步加密调用了 sm2Encrypt() 函数对第一步加密后的字符串再进行加密。

我们在全局搜索sm2Encrypt,最终在sm2.js文件中找到了该加密函数。通过百度搜索sm2加密算法,发现该算法是国密加密算法。

```
checkuser.js
                  sm2.js ×
20040 3
28841
28842 /**
28843 * [SM2Encrypt description]
28844 * @param {[type]} data
                                   [符加密数据]
28845
      * @param {[type]} publickey [公钥 hex]
28846 * @param {[type]} cipherMode [加密模式 C1C3C2:1, C1C2C3:0]
28847 * @return {[type]}
                                   [返回加密后的数据 hex]
28848 */
28849 function sm2Encrypt(data, publickey, cipherMode) {
         cipherMode = cipherMode == 0 ? cipherMode : 1;
28850
28851
         //msg = SM2.utf8tob64(msg);
         var msgData = CryptoJS.enc.Utf8.parse(data);
28852
28853
28854
          var pubkevHex = publickev;
         if (pubkeyHex.length > 64 * 2) {
28855
28856
              pubkeyHex = pubkeyHex.substr(pubkeyHex.length - 64 * 2);
28857
          }
28858
28859
         var xHex = pubkeyHex.substr(0, 64);
         var yHex = pubkeyHex.substr(64);
28860
28861
28862
         var cipher = new SM2Cipher(cipherMode);
28863
28864
         var userKey = cipher.CreatePoint(xHex, yHex);
28865
28866
         msgData = cipher.GetWords(msgData.toString());
28867
28868
         var encryptData = cipher.Encrypt(userKey, msgData);
          return '04' + encryptData;
28869
28870 }
28871
```

#### SM2国密加密算法

SM2是国家密码管理局于2010年12月17日发布的椭圆曲线公钥密码 算法。SM2算法和RSA算法都是公钥密码算法, SM2算法是一种更先 进安全的算法,在我们国家商用密码体系中被用来替换RSA算法。 随着密码技术和计算机技术的发展,目前常用的1024位RSA算法面临严重的安全威胁,我们国家密码管理部门经过研究,决定采用SM2 椭圆曲线算法替换RSA算法。

更多的关于椭圆曲线的加密方法就不细讲。

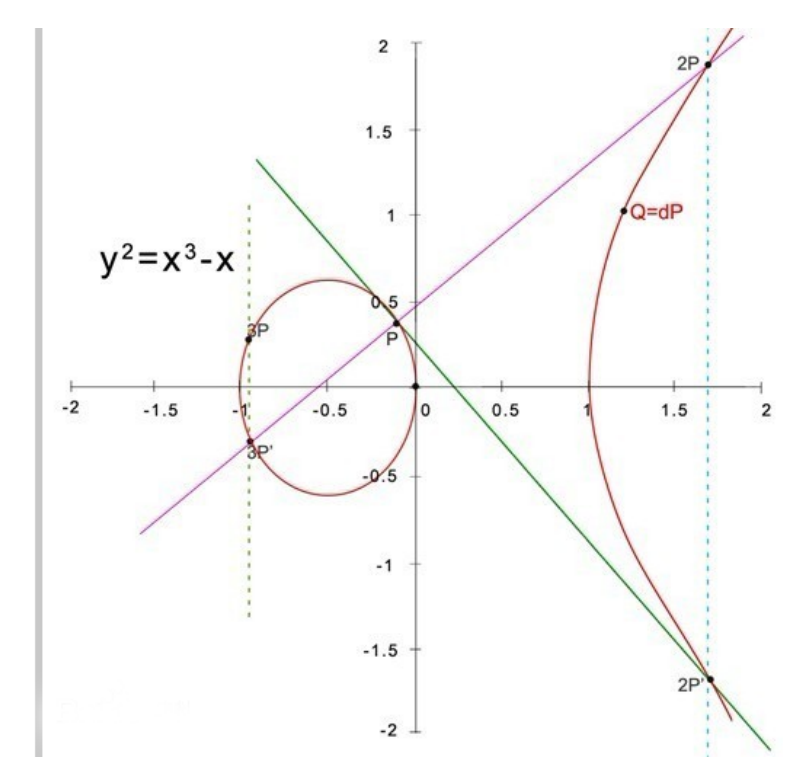

所以,现在我们需要对sm2Encrypt加密函数进行模拟。我使用nod ejs来进行模拟。本地创建sm2.js文件,把网站上sm2.js文件中的 sm2Encrypt()加密函数复制进来。末尾加一个console.log()打 印,便于我们查看结果。再把网站的md5.js文件拷贝到sm2.js同 目录下。而publickey则在sm2.js全局定义了。

🖪 checkuser.js 🛛 sm2.js 🗡 CryptoJS v3.1.2 cryptods v5.1.2 code.google.com/p/crypto-js (c) 2009-2013 by Jeff Mott. All rights reserved. code.google.com/p/crypto-js/wiki/License \* CryptoJS core components. 10 var publicKey = "0469623686396c766185cd705cbd517714b377ae80b4b919a9de2b688f1cfa3edb60f67a13b6ecc8eef422577083d90844d635a675efef9cb6fa48386045a94518"; js 文件,提示 CryptoJS 行 该 云 i s not defined 。 于 是 在 开 头 加 入 var CryptoJS = require("crypto-js");

| C:\Us | ers | s' \Desktop\sm2>node sm2.js                                         |
|-------|-----|---------------------------------------------------------------------|
| C:\Us | ers | s \Desktop\sm2\sm2.js:13                                            |
| v     | ar  | msgData = CryptoJS.enc.Utf8.parse(data);                            |
|       |     |                                                                     |
|       |     |                                                                     |
| Refer | enc | ceError: CryptoJS is not defined                                    |
| a     | t٩  | <pre>sm2Encrypt (C:\Users'Deckton\sm2\sm2.js:13:19)</pre>           |
| a     | t ( | Object. <anonymous> (C:\User: Desktop\sm2\sm2.js:32:13)</anonymous> |
|       |     | Modulecompile (internal/modules/cjs/loader.js:959:30)               |
|       |     |                                                                     |
|       |     | Module.load (internal/modules/cjs/loader.js:815:32)                 |
| a     |     | Function.Moduleload (internal/modules/cjs/loader.js:727:14)         |
|       |     | Function.Module.runMain (internal/modules/cjs/loader.js:1047:10)    |
|       |     | internal/main/run_main_module.js:17:11                              |
|       |     |                                                                     |

并且安装crypto-js模块:

#### cnpm install crypto-js

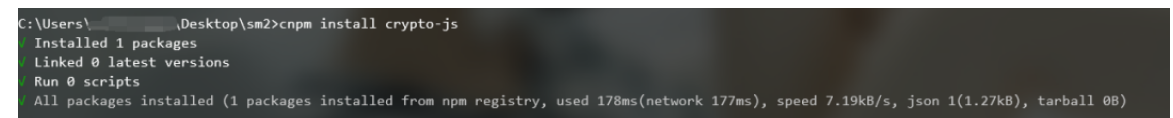

安装完之后,再次运行。提示 SM2Cipher is not defined 。提示这个报错是因为该函数里面用到的一些其他函数我们没有复制出来。所以得一个个把相关的依赖函数复制出来。

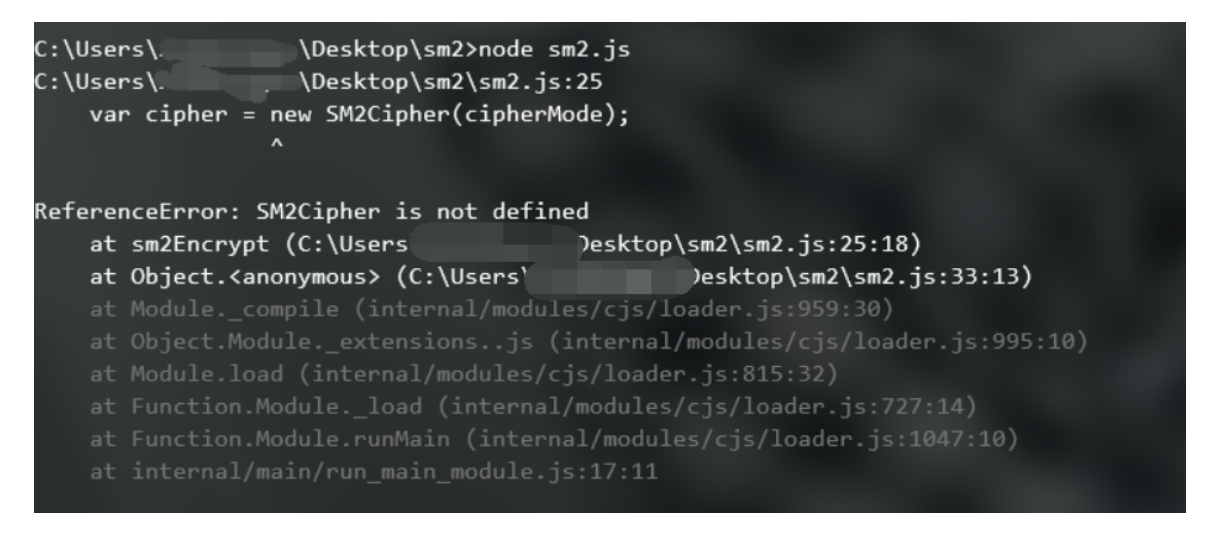

在加密的地方打断点,F11进行跟进。

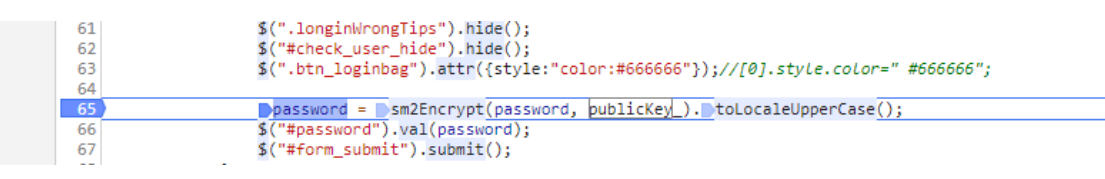

一步一步跳,找到了 SM2Cipher 函数,将其复制到我们的 js 文件中。

```
I sm2.js × checkuser.js
2/07
27871
27872 function SM2Cipher(cipherMode) {
          this.ct = 1;
this.p2 = null;
27873
27874
27875
           this.sm3keybase = null;
          this.sm3c3 = null;
this.key = new Array(32);
27876
27877
27878
           this.keyOff = 0;
          if (typeof(cipherMode) != 'undefined') {
27879
27880
               this.cipherMode = cipherMode
27881
          } else {
27882
               this.cipherMode = SM2CipherMode.C1C3C2
27883
           }
27884 }
```

再次运行,这次提示 KJUR is not defined

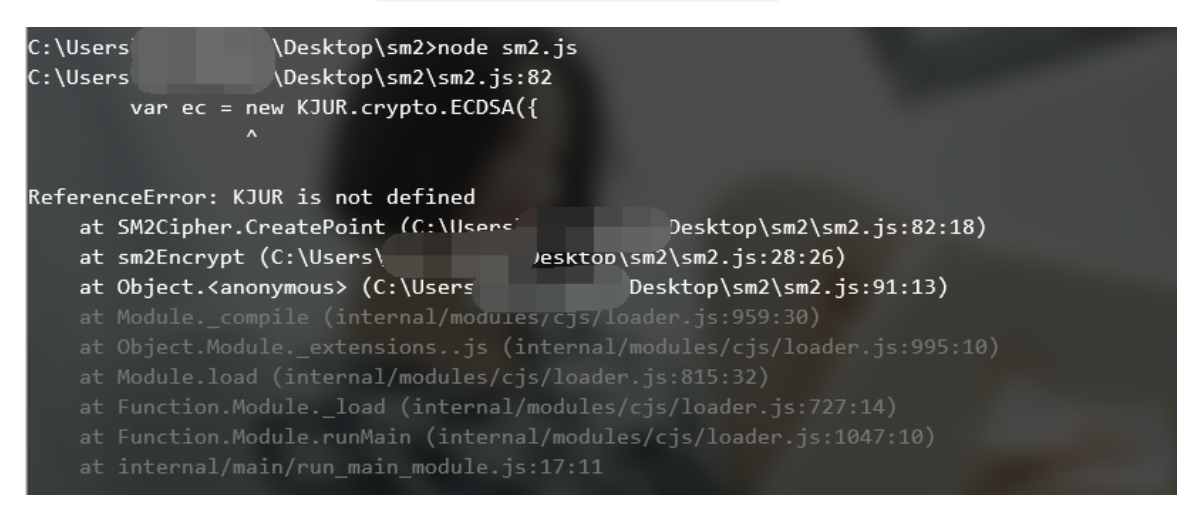

百度了下发现需要安装 jsrsasign

# vue 使用jsrsasign加密,提示KJUR is not defined

vue.js

//安装 npm install jsrsasign --save

//main.js使用 import jsrsasign from "jsrsasign/lib/jsrsasign-all-min"; Vue.prototype.jsrsasign =jsrsasign;

于是安装该模块,并且在脚本的开头加入引入语句 var KJUR=require("jsrsasign");

| \Users\\Desktop\sm2>cnpm install jsrsasign<br>Installed 1 packages<br>Linked 0 latest versions<br>Run 0 scripts<br>All packages installed (1 packages installed from npm registry, used 143ms(network 141ms), speed 34.82kB/s, json 1(4.91kB), tarball 0B)                                                                                                    |             |
|----------------------------------------------------------------------------------------------------|-------------|
| 再次运行,提示 unregistered EC curve name:<br>sm2,这是引入的 jsrsasign.js 文件报的异常。                                                                                                    |             |
| <pre>UBers'. \Desktop\sm2&gt;node sm2_js UBers'. \Desktop\sm2&gt;node sm2_js UBers'. \Desktop\sm2&gt;node sm2_js UBers'. \Desktop\sm2&gt;node sm2_js UBers'. \Desktop\sm2&gt;node sm2_js UBers'. \Desktop\sm2&gt;node find"  ISUB.crypto.fCMm.crypto.fCMm.cr</pre> | )<br>1<br>F |
| Inregistered EC curve name: sm2                                                                                                    |             |
| 基础释义                                                                                                    |             |
| unregistered EC curve name: sm2 搜索网络                                                                                                    |             |
| 未注册EC曲线名称: SM2                                                                                                    |             |
| 以上结果来自于百度翻译                                                                                                    |             |

于是猜测需要去注册sm2曲线名称。我们继续翻阅网站的sm2.js文件,终于找到了注册该sm2曲线名称的代码。将其复制到我们的代码中。

| 27859 | KJUR | .crypto | .ECPa  | ramete | rDB.re | gist(  |         |         |        |         |         |         |         |       |   |
|-------|------|---------|--------|--------|--------|--------|---------|---------|--------|---------|---------|---------|---------|-------|---|
| 27860 |      | "sm2",  | // nai | ne     |        |        |         |         |        |         |         |         |         |       |   |
| 27861 |      | 256,    |        |        |        |        |         |         |        |         |         |         |         |       |   |
| 27862 |      | "FFFFFF | FEFFF  | FFFFF  | FFFFFF | FFFFFF | FFFFF   | FFFFF   | 000000 | ØFFFFF  | FFFFF   | FFFFF"  | ,//p    |       |   |
| 27863 |      | "FFFFFF | FEFFF  | FFFFF  | FFFFFF | FFFFF  | FFFFF   | FFFFF   | 000000 | ØFFFFF  | FFFFF   | FFFFC"  | , // a  |       |   |
| 27864 |      | "28E9FA | 9E9D9I | 5E344  | D5A9E4 | BCF650 | 9A7F39  | 9789F51 | 5AB8F9 | 2DDBCB  | 3D414D9 | 940E93" | ,//b    |       |   |
| 27865 |      | "FFFFFF | FEFFF  | FFFFF  | FFFFF  | FFFFF  | FFF72   | 03DF6B2 | 1C6052 | 285388F | 409390  | 054123" | , // n  |       |   |
| 27866 |      | "1", // | 'h     |        |        |        |         |         |        |         |         |         |         |       |   |
| 27867 |      | "32C4AE | 2C1F19 | 981195 | F99044 | 66A390 | .9948F8 | E30BBFF | 2660BE | 1715A4  | 1589334 | 4C74C7" | , // gx |       |   |
| 27868 |      | "BC3736 | A2F4F  | 5779C5 | 9BDCEE | 368692 | 2153DØ4 | 49877CC | 62A474 | 4002DF3 | 32E5213 | 39F0A0" | , // gy |       |   |
| 27869 |      | ["sm2", | "SM2   | ']); / | / alia | s      |         |         |        |         |         |         |         |       |   |
| 27870 |      |         |        |        |        |        |         |         |        |         |         |         |         |       |   |
|       |      |         |        |        |        |        |         |         |        |         |         |         |         |       |   |
|       |      |         |        |        |        |        |         |         |        |         |         |         |         |       |   |
| 再     | 1/17 | 굽       | 行      |        | 匝山     | 提      | 一一      | 切口      | 下      | 的       | 锆       |         | Tvnel   | Error |   |
| 1 1   |      | $\sim$  | 14     | ,      | 71     | JAC    | 11      | AH      | ,      | ЧЈ      | ۲Ц      | •       | TYPCI   |       | • |
|       |      |         | 1      | 1      | -      |        |         |         |        | -       |         |         |         |       |   |
| ЕСР   | ΟlΙ  | ntFp    | .de    | cod    | еFr    | оmН    | еx      | ls i    | not    | a İ     | unc     | tio     | []      |       |   |

C:\Users Desktop\sm2>node sm2.js C:\Users \Desktop\sm2\sm2.js:88 var point = ECPointFp.decodeFromHex(ec.ecparams['curve'], pubkeyHex); TypeError: ECPointFp.decodeFromHex is not a function at SM2Cipher.CreatePoint (C:\Users Desktop\sm2\sm2.js:88:31) at sm2Encrypt (C:\Users' sktop\sm2\sm2.js:29:26) at Object.<anonymous> (C:\Usens) Desktop\sm2\sm2.js:104:13) 我们在导入的模块 里面全局搜索 数 该 函

ECPointFp.decodeFromHex, 发现导入的模块中其实是有该函数的。

| Searching                                                                                                    | 168 files for                                                                                                    | r "ECPointFp                                                                                                    | .decodeFrom                                                                                                    | lex"                                                                                                    |                                                                                                    |                                                                                                    |                                                                                                    |                                                                                                    |                                                                                                    |                                                                                                    |                                                                                                    |                                                                                                    | Ĩ                             |
|----------------------------------------------------------------------------------------------------|----------------------------------------------------------------------------------------------------|----------------------------------------------------------------------------------------------------|----------------------------------------------------------------------------------------------------|----------------------------------------------------------------------------------------------------|----------------------------------------------------------------------------------------------------|----------------------------------------------------------------------------------------------------|----------------------------------------------------------------------------------------------------|----------------------------------------------------------------------------------------------------|----------------------------------------------------------------------------------------------------|----------------------------------------------------------------------------------------------------|----------------------------------------------------------------------------------------------------|----------------------------------------------------------------------------------------------------|-------------------------------|
| Searching<br>C:\Users\<br>222 /11<br>223 /2<br>224 /2<br>224 /2<br>224 /2<br>224 /2<br>224 /2<br>4<br>225 /1<br>226 /2<br>()<br>226 /2<br>()<br>226 /2<br>()<br>226 /2<br>()<br>226 /2<br>()<br>226 /2<br>()<br>226 /2<br>()<br>()<br>()<br>()<br>()<br>()<br>()<br>()<br>()<br>() | <pre>tWserst, Wserst, Wserst,</pre> |                                                                                                    |                                                                                                    |                                                                                                    |                                                                                                    |                                                                                                    |                                                                                                    |                                                                                                    |                                                                                                    |                                                                                                    |                                                                                                    |                                                                                                    |                               |
| 227 /*!<br>228 */<br>229: ECF<br>d=functid<br>a=this.g<br>e,32))}r<br>BigInteg<br>e=c.leng<br>e=c.leng<br>o,g.fro<br>c.y)){re<br>this.x).t<br>this.isIL<br>e=this.c<br>this.y m                                                                                                    | <pre>(c) Stefan 1 ieldElementF; on(h,f){var { etx().toBigIr eturn b};ECPC mBigInteger(h subtract(c.x) nfinity()){r urve.fromBigut</pre>                                                                                                    | <pre>thomas   htt<br/>p.prototype.<br/>g=h.toByteAn<br/>hteger();van<br/>ew BigInteg<br/>substr(2,e/<br/>h));ECPoint<br/>ice())return<br/>);van f=a.mu<br/>eturn this]i<br/>Integer(Bis]<br/>integer(Bis]i</pre> | <pre>ps://github.<br/>getByteLengt<br/>rayUnsigned(<br/>e=this.getY<br/>eFrom=functi<br/>er(b);returr<br/>2);var b=c.s<br/>Fp.prototype<br/>this.curve.<br/>ltiply(this.y.toG<br/>nteger.value<br/>inly(this.y</pre> | <pre>com/bitcoin,<br/>h=function()<br/>);if(f<g.le;<br>().toBigInt.<br/>on(g,c){var<br/>new ECPoin'<br/>ubstr(2+e/2)<br/>.add2D=func'<br/>getInfinity<br/>x.subtract(igInteger()<br/>0f(3));var<br/>cubtract(c)</g.le;<br></pre> | <pre>&gt;&gt;/stcoinj ){return Ma nggt){g=g.s gger();var f=c[0];var tFp(g,g.fro ,e/2);var a tion(c){if( ()}var g=c. d)).subtract .signum()== athis.x.sq ) cubtract()</pre> | s-lib<br>th.floor((thi<br>lice(g.length<br>b=d(a,32);if(<br>e=c.length-2<br>mBigInteger(a<br>=new BigInteger(a<br>this.isInfin)<br>x.subtract(tt<br>t(this.y);ret<br>0)(return th)<br>eturne().multi<br>this.y):returne() | is.toBigInt(<br>a-f))else{wd<br>(c)(if(e.isl<br>l;var d=c.s)<br>a),g.fromBig<br>ger(d,16);va<br>ity()){retur<br>sis.x);var (<br>turn new ECF<br>is.curve.gef<br>ely(e).add(<br>pn new ECP | sger().bitLer<br>sile(f>g.leng<br>ven()){b.uns<br>lice(1,1+e/2)<br>Integer(h))<br>in h=new Big]<br>or c}if(c.is]<br>ec.y.subtrac<br>vointFp(this.<br>linfinity())<br>whis curve.a} | ngth()+7)/8<br>th){g.unsh<br>hift(2)}el<br>; <u>ECPointFp</u><br>Integer(b,1<br>infinity())<br>:t(this.y);<br>:curve,d,f)<br>var b=this<br>.divide(th | ));ECPointFp<br>ift(0)})retu<br>se{b.unshift<br>lice(1+e/2,1<br>decodefromm<br>6);return nns<br>(return this<br>carve.fromBi<br>};ECPointFp.<br>curve.fromBi<br>s.y.multip<br>ECPointEn or | .prototype.getEncode<br>rm gj;var<br>(3))else(b.unshift(0)jb.<br>wg-function(g,c)(var<br>w ECPointFp(g,g,from<br>jif(this.x.equals(c.<br>de(g);var d-a.square<br>prototype.tuice2Drft<br>ginteger(BigInteger.<br>y(b));var c-a.square<br>otototome mitical.orbid | <pre>:d=function(c){vi<br/>(4);b=b.concat(d)<br/>mshift(0);var ar<br/>* f=c.substr(0,2)<br/>BigIntegen(<br/>x)){if(this.y.ec<br/>().subtract(<br/>mction(){if(<br/>valueOf(2));var<br/>().subtract(<br/>function(b))(if()</pre> | ar<br>=new<br>);var<br>quals( |
| 于                                                                                                    | 是                                                                                                    | 我                                                                                                    | 们                                                                                                    | 将                                                                                                    | Ż                                                                                                    | 前                                                                                                    | 的                                                                                                    | 这                                                                                                    | 条                                                                                                    | 语                                                                                                    | 句                                                                                                    | var                                                                                                    |                               |
| КJU                                                                                                    | R=re                                                                                                    | quir                                                                                                    | e ("                                                                                                    | jsrs                                                                                                    | asig                                                                                                    | gn");                                                                                                    |                                                                                                    | 改                                                                                                    |                                                                                                    | 为                                                                                                    |                                                                                                    | var                                                                                                    |                               |
| jsr                                                                                                    | sasi                                                                                                    | g n = r                                                                                                    | equi                                                                                                    | lre (                                                                                                    | "jsr                                                                                                    | sasi                                                                                                    | .gn"                                                                                                    | );                                                                                                    |                                                                                                    |                                                                                                    |                                                                                                    |                                                                                                    |                               |
| h                                                                                                    |                                                                                                    |                                                                                                    | /                                                                                                    |                                                                                                    | - 10 6                                                                                                    | ++ 44                                                                                                    |                                                                                                    |                                                                                                    | trin de                                                                                                    | 1                                                                                                    | 田去日、                                                                                                    | 44 LH                                                                                                    |                               |

。然后再次运行,对运行报错的函数,全局搜索。如果在导入的模块中含有该函数,则在其前面加上jsrsasign.

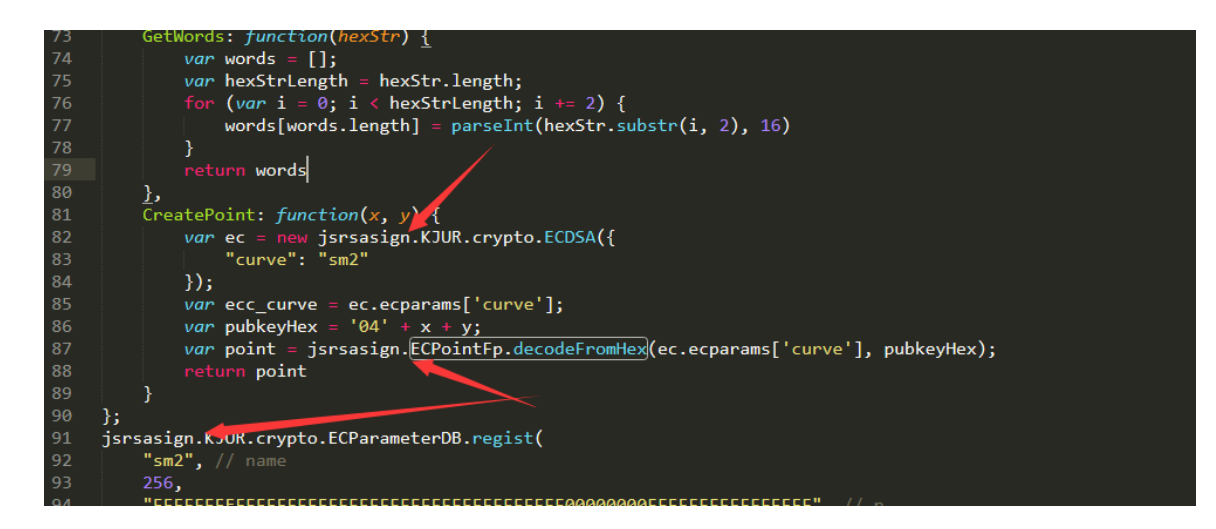

如果到导入的模块中不含有该函数,则说明该函数是该网站自己定义的,我们到网站的sm2.js中把该函数复制下来就行。比如function

SM3Digest函数,我们导入的模块中不含有该函数,但是在网站中 是定义了该函数的,我们将其复制下来到我们自己的代码中即可。

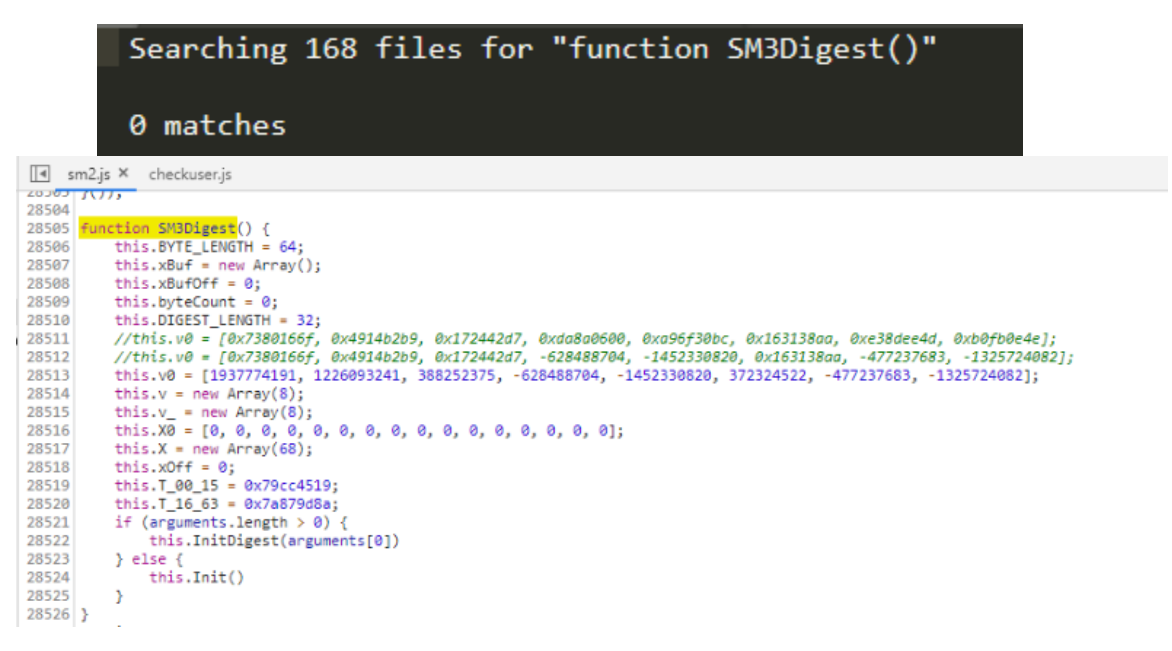

经过一个函数一个函数的跟踪其依赖,最终将其加密算法模拟了出来,运行截图如下:

| ReferenceError: SHICipherMode is not defined                                                                                                    | í.       |
|----------------------------------------------------------------------------------------------------|----------|
| at SM2Cipher.Encrypt (C:\Users\Desktop\sm2.js:58:18)                                                                                                    |          |
| at sm2Encrypt (C:\Users Desktop\sm2.js:32:30)                                                                                                    |          |
| at Object. <anonymous> (C:\Users\Desktop\sm2\sm2\s:431:13)</anonymous>                                                                                                    |          |
| at Modulecompile (internal/modules/cjs/loader.js:959:30)                                                                                                    |          |
| at Object.Moduleextensionsjs (internal/modules/cjs/loader.js:995:10)                                                                                                    |          |
| at Module.load (internal/modules/cjs/loader.js:815:32)                                                                                                    |          |
| at Function.Module. load (internal/modules/cjs/loader.js:727:14)                                                                                                    |          |
| at Function.Module.rumMain (internal/modules/cjs/loader.js:1047:10)                                                                                                    |          |
| at internal/main/rum_main_module_js:17:11                                                                                                    |          |
|                                                                                                    |          |
| C:\Users\ \Desktop\sm2>node sm2.js                                                                                                    |          |
| C:\Users`\\Desktop\sn2\sn2.js:59                                                                                                    |          |
| hexString = this.getHexString(cl.getX().toBigInteger().toRadix(16)) + this.getHexString(cl.getY().toBigInteger().toBadix(16))                                                                                                    |          |
|                                                                                                    |          |
|                                                                                                    |          |
| Typerror: this gettexstring is not a function                                                                                                    |          |
| at solutions the second second s                                                                                                    |          |
| at smither by (:: Users Users) (smither and smither and smi                                                                                                    |          |
| at Udject. (anonymous/ (c: (Users)udject) = (1) = (2) = (2) |          |
| at Polaie_compile (internal/moulaes/c)s/1000er.js(35750)                                                                                                    |          |
| at Unject.Hooluleextensionsjs (internal/moolules/cjs/loaden-js/99/site)<br>at Model land (internal/moolules/cjs/loaden-js/99/site)                                                                                                    |          |
| at Popule Load (internat/module)(c)s/Loader.)s/s15/52/                                                                                                    |          |
| at Function.Module_Load (Internal/Modules/c)s/iodader.js:////id/                                                                                                    |          |
| at Function. Module.rumMain (internat/Modules/c)s/100004/100                                                                                                    |          |
| at internal/main/pon_main_moule_j5:17:11                                                                                                    |          |
| C:\Users' \Desktop\sm2>nade sm2.js                                                                                                    |          |
| C:\Users\ \Desktop\sn2\sm2,js:68                                                                                                    |          |
| + this.GetHex(c3).toString() + this.GetHex(data).toString();                                                                                                    |          |
|                                                                                                    |          |
|                                                                                                    |          |
| TypeError: this.GetHex is not a function                                                                                                    |          |
| at SM2Cipher.Encrypt (C:\Users`\Users\Users\Use                                                                                                    |          |
| at sm2Encrypt (C:\Users`Desktop\sm2.js:32:30)                                                                                                    |          |
| at Object. <anonymous> (C:\Users\&gt; Desktop\sm2\sm2.js:443:jar/</anonymous>                                                                                                    |          |
| at Modulecompile (internal/modules/cjs/loader.js:959:30)                                                                                                    |          |
| at Object.Moduleextensionsjs (internal/modules/cjs/loadjs:995:10)                                                                                                    |          |
| at Module.load (internal/modules/cjs/loader.js:815:32)                                                                                                    |          |
| at Function.Moduleload (internal/modules/cjs/loado/js:727:14)                                                                                                    |          |
| at Function.Module.runMain (internal/modules/cjs/coader.js:1047:10)                                                                                                    |          |
| at internal/main/run_main_module.js:17:11                                                                                                    |          |
|                                                                                                    |          |
|                                                                                                    |          |
| 040020003102510003242000952404C3009524004C09000074940043C0802081407225003077237027140413007C035520817/005502485548585C181C5800905900614582C9265089725376429208643C0039926187974223                                                                                                    | 46177634 |
| 1/2/0/3/200800/049833/1000000/42/36/06211000/                                                                                                    |          |

sm2.js代码如下:

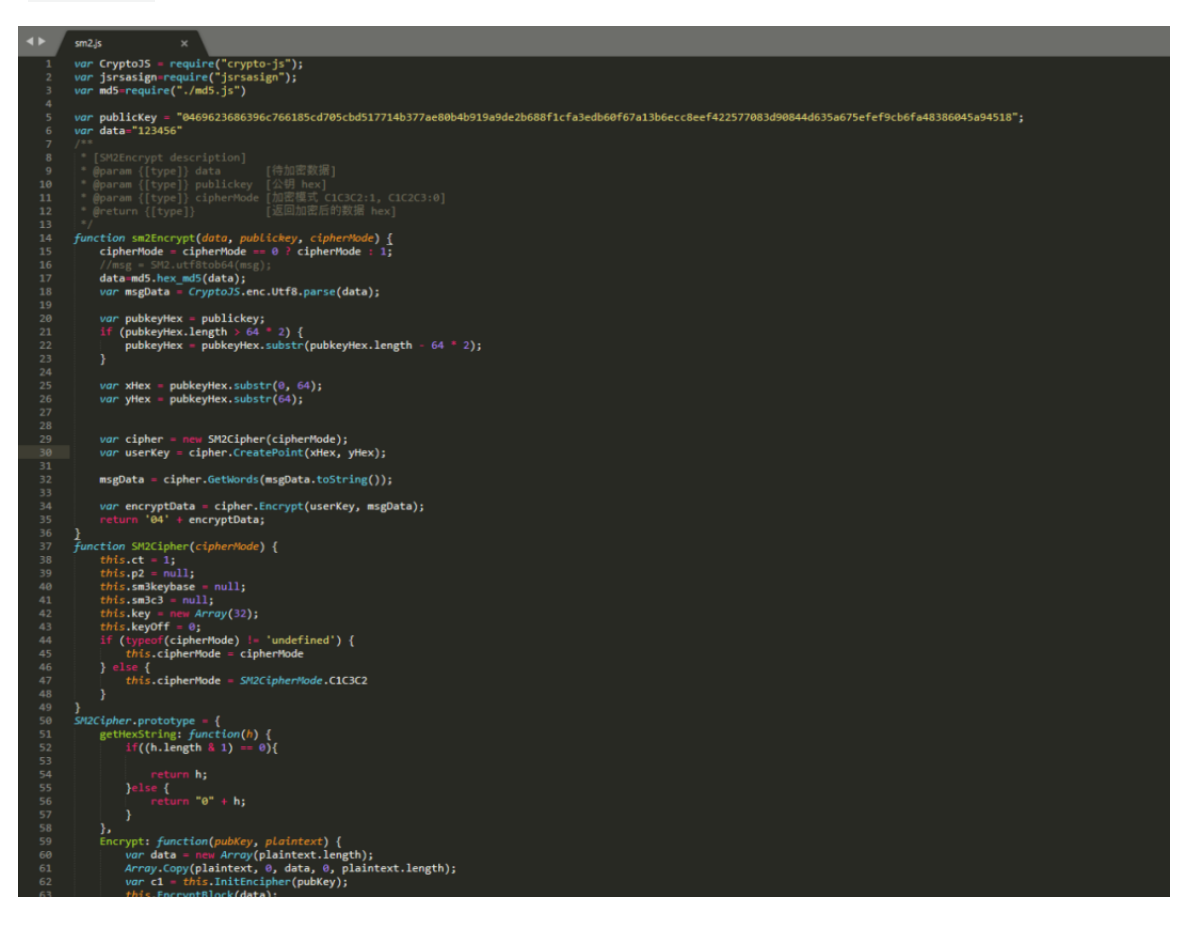

最终我们可以使用 burpsuite 的插件对这个 js 加密函数进行调用爆破,如下:

| sm2>node nodeis server.is                                                                                                    |                  |                          |                                             |                     |                        |                   |                     |                      |                      |                  |
|----------------------------------------------------------------------------------------------------|------------------|--------------------------|---------------------------------------------|---------------------|------------------------|-------------------|---------------------|----------------------|----------------------|------------------|
| 04d4a1ec6b8c132bca7adcf40579e8f74fbf6f89ef7fa                                                                                                    | a9feb848c846a9   | d786bf8a7e6b2119         | 97e531a35f90a4d2                            | 2391105b1bec2f6     | a9c1ecbc623e7468188f7  | ff7ccc2108d0f7e   | :892a66d9841d698dcb | 4158db1368ecaef6365  | 4bb3fbf4d76dbb997f88 | ea8dceb12084d    |
| 77ac3bbf737028bf2e7c567c666b414227b1b6f38d0ada                                                                                                    | ¥6               |                          |                                             |                     |                        |                   |                     |                      |                      |                  |
| [1] ^ ^                                                                                                    | Ruro Suite Profe | ussional v2020.2 - Tempo | wary Project - liceosed                     | to surferouz        |                        |                   |                     |                      |                      | - 0              |
| [*] nodejs server start!                                                                                                    |                  |                          |                                             | o tancinga          |                        |                   |                     |                      |                      |                  |
| [+] address: http://127.0.0.1:1664                                                                                                    | Burp Project     | Intruder Repeater        | Window Help                                 |                     |                        |                   |                     |                      |                      |                  |
| [+] 123456:04d757d192821ed96e2e72e240dbfc43f5                                                                                                    |                  | Deebboard                | Ĭ                                           | Tarnat              | Provv                  | Intrude           | r í                 | Penester             | Sec                  | ancar            |
| f49777                                                                                                    |                  | Daariooara               |                                             | Talger              | FIOXy                  | intrade           | "                   | Repeater             | 0040                 |                  |
| [+] a123456:046fdb94a7226ec9410ed4c25e5efe584                                                                                                    | Decoder          | Comparer                 | Extender                                    | Project option      | user options           | Sqimap            | Bypass WAF          | reCAPTCHA            | captcha-killer       | jsEncrypter      |
| d62e652fa                                                                                                    |                  |                          |                                             | /                   |                        |                   |                     | _                    |                      |                  |
| [+] 123456a:041d7fb550a2e8f670ca0731f19c98fe4<br>to two as a second second seco | Host: 127.0.0    | .1                       | Port:                                       | 1664                | Timeout: 5000          | Conne             | ect IsConnect: True | Test                 |                      |                  |
| 09082382C<br>f.1 E301214.044E-7037EL2.K-1L14-21-703.K-9040                                                                                                    |                  | ir                       |                                             |                     |                        |                   | _                   |                      |                      |                  |
| [4] 3201314.04438702730300C101483187030030040                                                                                                    | 123456           | 04d757d192821            | ed96e2e72e2400                              | ibfc43f5642463d     | d8a652f21394f2c0fd748  | a8c3a9cfd999ae    | 089856082ae63b87    | e910c45e13a47a7a07   | cf8b34106f235a6557e  | 827d8efdf4b9dct  |
| [+] 111111:04ec89358d0d624b4fb904afcb20dc6f4c                                                                                                    | a123456          | 046fdb94a7226            | ec9410ed4c25e5                              | efe584d127c89c4     | c43f2219cef1f3be29440  | 031116f83d8b74    | dd3d1ac4edb625acc   | 33476e626a76fb08c6   | ee246ecebb919690dd   | d0f68abb4dfe35c  |
| 66093b                                                                                                    | 123456a          | 041d7fb550a2e8           | 3f670ca0731f19c                             | 98fe4e8ca56b247     | fec964e3deb028ddadba   | a5e920b69b386     | 873fc4267526d0733   | 58a101af4a1537e402   | ce6a3fb0a5fa9250ce4  | ee27e1e674744b   |
| [+] woaini1314:04fbef0af60e1aa859fa849e480f25                                                                                                    | 5201214          | 0445a70275b3d            | bc1b14a31a789/                              | ba904060ada3a       | 20465346526720492495   | 5#25fb10b80ee6    | c00#570b002cd172c   | cf3ee7c06c83c45d45   | 00/00506-55066571    | Gadb5/32d200f9   |
| 88292d958abbe35bb8                                                                                                    | 0201014          | 0445870273050            | 24646004-6602                               | deCide Ofer a Bb Ad | 2000000000000700002400 | 01201010000ea0    | -2-22d-2661dh-f=0   | 6776600=0E4b4fe4806  | ==200433de======     |                  |
| [+] qq123456:041fd0ff71c61c8fa526b0f52d1b2c1c                                                                                                    |                  | 0400893580006            | 240410904810020                             | 000140218000040     | 13090040803836602541   | 030024898170      | 028330836610001890  | 00/00UUeU04D0IeI0U0  | e529013c1a5653a527   | aocoacooarzuzue  |
| 635744072261                                                                                                    | woaini1314       | 04fbef0af60e1aa          | a859fa849e480f2                             | 54308de1caa173      | 7c232d15717785c2ad7    | 275219d47d826     | ecf5544ebfeb57d023  | 2ce8a89d03afd5ee51   | f0517b8859bd54632e   | 2bd396fbc17fb2c  |
| [+] 123123:04c2edc5fee84c6e895a1742e065fd8755                                                                                                    | qq123456         | 041fd0ff71c61c8          | fa526b0f52d1b2                              | c1cda331a6f610a     | 42acedf409fbf8d69d9fb  | e5faa201495273    | 3d6c88e8d943e525d   | d4f9057bc596d05c73   | 1f82937139602758a4   | 3b45ec22a0cb2ct  |
| fød1f2                                                                                                    | 123123           | 04c2edc5fee84c           | 6e895a1742e06                               | 5fd8755fa6392fe5    | 53de29ccd3be665485d2   | 2435b50de5a6d     | dc7788164121139ec   | d6ecc16ed04ce53121   | a3218041c87443274c   | 7942cebaffee097  |
| [+] 000000:049855b45e877ab19d2f02dd7f432f72b4                                                                                                    | 000000           | 049855b45e877            | ab19d2f02dd7f4                              | 2f72b41bf4c9ed      | d37aedf835c872e56ec4   | d5cf3898d241ffb   | 03d70b55d5ca0b88    | 0346a5fdd2359472b7   | 8b96a7a544808f2a994  | 2f679f7bcf735b8  |
| 6c82b9                                                                                                    | 1gaz2wsx         | 044bd3a5d0d29            | 2c70a05197ab04                              | 9d1e4c1719280       | 3c73442942ce07ad1c46   | 8446b6b881b3d     | bc6c7c6d4b88bbf91   | 2487bfec61c5069b0cc  | be16f5b37076738b47   | 34704fc5920e63   |
| [+] 1qazzwsx:044005a5000292C70a05197a00490104<br>74238+5641db                                                                                                    | 102w3e4r         | 0489ab5999403            | 89a10058528aa                               | 7acb04e78e756       | 834e4094c260add9ee80   | 136f435ae6a70d    | 5haab96f9d12506d2   | 78d8517df6d76e4180   | 46h55313f2601e69h2   | d83de910ce4088   |
| [+] 102w3e4c:8489ab599948389a18858528aad7acb8                                                                                                    | muo122           | 04056500000400           | Ochb907305091                               | 06c0559b0o02o       | 7o2d22407Eca0d66b82    | aa4acd03ac824     | 7c1ba0648daa0d0fcf  | WeEGeeba1bd0daa14    | 04b307c0f1c0769f96   | 24266-920640641  |
| 4353616548b2                                                                                                    | dwe 120          | 0426512070234            | 900091395061                                | 0100300096926       | 7830234073085060063    | ad4ecu03eco24     | /cibaso4odeaodsici  | neobeeba ibuguaa 140 | 5040297001100700100  | 3430080303000040 |
| [+] gwe123:042651207d2349cbb89739508140f6c955                                                                                                    | //58521          | 044/9566896310           | 21430001178187                              | 20040398080000      | 9acc8aa0b9dc66239e02   | 201/5050894108    | 10150516/1449109/   | a8380c49c692a/1eb    | c/c523646951508201   | c42c23ea289beb   |
| 7be456                                                                                                    | 123qwe           | 044456a9a41ea            | d31c50eaa287a2                              | 912c9d8a560620      | be4f0ab69da925ffc00b8  | 89171602907d64    | 1e3c4d81603da8202   | 98935f104ab9bc5879   | d2d2c9e9d8bb18d83d   | 15062cf12e694d6  |
| [+] 7758521:0447956ce963fc2f43b0df1781872e646                                                                                                    | a123123          | 042f0db4dd3556           | 5d6110d38c1c42                              | adefc5ca11d33a4     | 2a75d488a1a32ca8294    | lbe9e96370bdd3    | c253df8a302b3ad28   | c200353a836e2cceac   | df3383790dc3251c80   | c21e1e7472892a   |
| aa2e0eccd                                                                                                    | 123456aa         | 04fc76959174b7           | cfb395ff23b110f                             | 20d8866bb3a515      | d9d181f99f055c9f0cf2dd | d8f99eed18db55    | 515d98ba531104129   | 733a286a3838bc443e   | 50977347d00570b69e   | 132cea6a2870et   |
| [+] 123qwe:044456a9a41ead31c50eaa287a2912c9d8                                                                                                    | woaini520        | 044cf662b3627b           | of7a22ac2129302                             | 1f668ff16f8eb73e    | a7163957cd3318bd11b2   | 218329d4f1b6e7    | 96478372342a996db   | dbb9b7d838182e12c    | c04b445b15f2d239937  | 1f805be76e32bb   |
| bf8f21                                                                                                    | woaini           | 04a63a3ea8dd4            | 5014d7b2ce0b7t                              | 78ba4ac7af817e      | b0693eb36ab2ea6d2f78   | 36b15ab51ec770    | e24bb7a7929232ef0   | 646392f035033f6986   | c4664f8cb2a3e7da295  | b2bededc18291    |
| [+] a123123:04210db4dd3556d6110d38c1c42adetc5                                                                                                    | 100200           | 043689cfde1693           | 4a2e8f1ebb237                               | 3d50059517d8e       | a59f0bba83af1b5e0b2cf  | 246cecc58c70a     | 19b3ca041f9d3206d6  | 1171abf91ac11b8297   | 27dc8924553597c12    | c56bdcfb5369bc   |
| 888143230<br>[+] 133456                                                                                                    | 1214520          | 04500501081050           | Face200-0-0-0-0-0-0-0-0-0-0-0-0-0-0-0-0-0-0 | 2272bd=014e=20      | db076e7e5e0e97e98225   | 24000000000000000 | 4505ca041150320000  | hEaseb9dee66de66ed   | 210003240000070120   | 47802642847644   |
| (*) 12345088.04107053517407010355112301101200<br>c4ddbe88195e                                                                                                    | 1314520          | 040/4620009100           | 010003600300341                             | 22/20009140830      | 009/00/e58200/e61335   | b3b2b76a70elei    | 15acea310263666619  | boccabecaelococroee  | ee19340001315005911  | 4/60360360/1811  |
| [+] woaini520:044cf662b3627bf7a22ac21293021f6                                                                                                    |                  |                          |                                             |                     |                        |                   |                     |                      |                      |                  |
| 79d85c9d75a497c                                                                                                    |                  |                          |                                             |                     |                        |                   |                     |                      |                      |                  |
| [+] woaini:04a63a3ea8dd45014d7b2ce0b7b78ba4ac                                                                                                    |                  |                          |                                             |                     |                        |                   |                     |                      |                      |                  |
| b8b115                                                                                                    |                  |                          |                                             |                     |                        |                   |                     |                      |                      |                  |
| [+] 100200:043689cfde16934a2e8f1ebb237d3d5005                                                                                                    |                  |                          |                                             |                     |                        |                   |                     |                      |                      |                  |
| e6b83c                                                                                                    |                  |                          |                                             |                     |                        |                   |                     |                      |                      |                  |
| L+J 1314520:04b74e28689f06fc653e0c9d834f2272b                                                                                                    |                  |                          |                                             |                     |                        |                   |                     |                      |                      |                  |
| 201103120                                                                                                    |                  |                          |                                             |                     |                        |                   |                     |                      |                      |                  |

至此, js解密完成, 我们可以对该登录接口进行爆破了!

# 案例二:对某漏洞平台反爬进行绕过

以下是针对某漏洞平台反爬进行绕过,最终可以通过脚本爬取该漏 洞平台的漏洞列表。

直接使用爬虫脚本爬去漏洞,返回的是一段加密后的js代码,且返回状态码为521。

响应状态码: 521 响应数据: <script>var

 $x = "onready statchange@toLowerCase@020@__jsl_clearance@Wed@d@replace@_p@div@charCodeAt@dl@split@while@Array@000@00@document@dreverse@07d15784509830ttps@f@pathname@captha@r0m3KPtA30KV7N'sPGT41ifyWkdycjH2IdvUoChERLazBDNB6@cookie@return@parseInt@var@0xFF@dJgSe0upZ@decapthamtom@dlocathon@window@attachevert@e0@00ContentLoadedLese030fromCharCodePath@defunction@String@cHarsentomCharCodePath@defunction@String@cHarsentomCharsentomCharsentomCh$ 

于是百度了下响应状态码521,果然,是反爬措施。

# 爬虫遭遇状态码521陷阱 破解js加密cookie

原创 咸糖 发布于2018-03-01 15:02:02 阅读数 8363 ☆ 收藏

展开

最近接了个小单,遇到一个很头疼的问题,返回的状态码无限521,在网上查阅了各种资料后,终于 解决了问题返回200。

首先咱们先贴上网址:点击打开链接

抓包分析

接着,就需要开始绕过反爬了。

首先F12调试模式查看访问网站时的各种资源。我这里使用的是火狐浏览器。

查看网络->html,访问网站分两步。

|     |         |       |       |       |              |      |        |      |      |          |         |       |       | 1   |    |    |    |               |         |
|-----|---------|-------|-------|-------|--------------|------|--------|------|------|----------|---------|-------|-------|-----|----|----|----|---------------|---------|
|     | 漏洞列     | 刘表    |       |       |              |      |        |      |      |          |         | /     |       |     |    |    |    |               |         |
| R   | ○ 查看器   | ▶ 控制台 | □ 调试器 | ↑↓ 网络 | {}样式编辑器      | Ω 性能 | ① 内存   | ∃ 存储 | Ť    | 无障碍环境    |         |       |       |     | _  | _  |    |               | Ó.      |
| Û   | 冒过滤 URL |       |       |       |              |      |        | 11   | Q    | ◎ 所有     | HTML CS | S JS  | XHR 🦻 | 体图像 | 媒体 | WS | 其他 | ☑ 持续日志 □ 禁用缓存 | 不节流     |
| 状态  | 方法      | 域名    |       | 文作    | +            |      | 触发源头   | .    | 类型   | 传输       | 大小      |       |       |     |    |    |    | 0 臺秒          |         |
| 521 | GET     |       |       | vul   | nerabilities |      | docume | nt l | html | 4.25 KB  | 4 KE    |       |       |     |    |    |    | 356 - 386     |         |
| 200 | GET     | 6     |       | vuli  | nerabilities |      | docume | nt l | html | 11.61 KB | 102.    | 40 KB |       |     |    |    |    |               | -30 REM |

### 先看第一步521请求

返回的是 521 状态码,然后返回的数据是加密的js代码。

| R   | ¢ ₫ | 看器          | ▶ 控制台  | 口道          | 渴 ↑↓ | 网络     | 【} 样式   | に編組器      | Ω 性能 | ① 内存 | - 7 | 字储 1 | ┢ 无障     | 碍环境      |            |            |          |          |              |         |          |         |                               | 0 … ×                  |
|-----|-----|-------------|--------|-------------|------|--------|---------|-----------|------|------|-----|------|----------|----------|------------|------------|----------|----------|--------------|---------|----------|---------|-------------------------------|------------------------|
| Û   | 冒过  | g URL       |        |             |      |        |         |           |      |      |     | 11 C | 0        | 所有       | HTML       | CSS        | JS XI    | IR 字体    | 图像           | 媒体      | WS       | 其他      | ☑ 持续日志 □ 禁用緩存                 | 不节流 ♥ HAR ♥            |
| 状态  | 方法  | 域名          | 文件     |             | 触发   | 毿 樹    | n :     | 大小        |      |      | Þ   | 消息头  | Co       | ookie    | 参数         | 响应         | 耗时       | 堆栈跟      | 踪            | 安全性     |          |         |                               |                        |
| 521 | GET | A www       | . vuln | erabilities | docu | ht 4.2 | 5 KB 💚  | 4 KB      |      |      | 〒 预 | 揽    |          |          |            |            |          |          |              |         |          |         |                               |                        |
| 200 | GET | <b>≜</b> ww | vulne  | erabilities | docu | ht 11. | 61 KB 1 | 102.40 KB |      |      |     |      |          |          |            |            |          |          |              |         |          |         |                               |                        |
| 404 | GET | 🗎 ww        | apple  | e-touch-ic  | img  | ht 949 | 9字      | 1.20 KB   |      |      |     |      |          |          |            | /          |          |          |              |         |          |         |                               |                        |
|     |     |             |        |             |      |        |         |           |      |      | ~ 8 | 麻藏荷  | (pavlo   | 0        | /          |            |          |          |              |         |          |         |                               |                        |
|     |     |             |        |             |      |        |         |           |      |      | 1   |      | dint has |          | 84289£c    | on Charles | ada@bne  | 600~EDB9 | 932084       | coatoE1 | omonte   | DathBee | tunolisi ndas 0000700 nativo0 | BtoStningBchans@s      |
|     |     |             |        |             |      |        |         |           |      |      | 2   | csci | прома    | IF X= 20 | et seletti | oncharc    | onsfaurs | reexeres | e 25 collect | reateti | tementig | eachere | couliewingewingerste          | icosci. rugijenar sjis |
|     |     |             |        |             |      |        |         |           |      |      |     |      |          |          |            |            |          |          |              |         |          |         |                               |                        |

再看请求头和响应头,发现响应头有一个set-cookie参数值。

| 状态  | 方法  | 域名    | 文件              | 触发   | 类 传输       | 大小           | ▶ 消息头 Cookie 参数 响应 耗时 堆栈跟踪 安全性                                                                                                    |       |
|-----|-----|-------|-----------------|------|------------|--------------|----------------------------------------------------------------------------------------------------|-------|
| 521 | GET | A ww  | vulnerabilities | docu | ht 4.25 Ki | 3 4 KB       | 请求网址                                                                                                    |       |
| 200 | GET | ⊜ ww  | vulnerabilities | docu | ht 11.61 H | (B 102.40 KB | 远程地址                                                                                                    |       |
| 404 | GET | € www | apple-touch-ic  | img  | ht 949 字.  | 1.20 KB      | 状态码: 523 ⑦                                                                                                    |       |
|     |     |       |                 |      |            |              | 版本: HTTP/1.1                                                                                                    |       |
|     |     |       |                 |      |            |              | Referrer 政策: no-referrer-when-downgrade                                                                                                    | 编辑和重发 |
|     |     |       |                 |      |            |              | ▼ 过滤消息头                                                                                                    |       |
|     |     |       |                 |      |            |              | ▼ 响应头 (251 字节)                                                                                                    | 原始头   |
|     |     |       |                 |      |            |              | HI1P711-521<br>HI1P711-521<br>Date: Med. (00 Jan 2020 02:43:07 GHT<br>Transfer-Encoding: chunked<br>Connection: keep-alive<br>X_Via_JSi: d872015<br>Set-Cookie: _sluid_s-m373ba25m1a78c3dc65b098eb7f2eeac2; max-age=31536000; path=/; HttpOnly; secure<br>Connection: Close                        |       |
|     |     |       |                 |      |            |              | * 请求是(475字号)<br>Host<br>User-Agenc.noclass.j.v (Windows NT 10.0; Win64; x64; rv:71.0) Gecko/20100101 Firefox/71.0<br>Accept: text/html,application/xhtml;aplication/xml;q=0.3,*/*;q=0.8<br>Accept:Incoding: grip.def.atc. br<br>Commention: http://windows.atc.atc.atc.atc.atc.atc.atc.atc.atc.atc | 殿設    |

## 再看第二个200请求

返回的是 200 状态码,然后返回的数据是网页的数据。

|     | 漏洞列表     |         |            |         |            |             |      |      |          |      |           |      |      |     |    |       |    |      |      |    |       |          |           |
|-----|----------|---------|------------|---------|------------|-------------|------|------|----------|------|-----------|------|------|-----|----|-------|----|------|------|----|-------|----------|-----------|
| R   |          | 控制台     | 〇 调试器      | 1 👬 网络  | 绪 {}样      | ¥式编辑器       | Ω 性能 | ① 内存 | •        | 存储   | <b>无障</b> | 尋环境  |      |     |    |       |    |      |      |    |       |          | <u></u>   |
| Û   | ▼ 过滤 UR  |         |            |         |            |             |      |      |          | 11 C | 0         | 所有   | HTML | CSS | JS | (HR 🎐 | 体图 | 像 媒体 | k WS | 其他 | ✓ 持续日 | 志 🗌 禁用援存 | 不节流 🛊 HAR |
| 状态  | 方法 域名    | 文件      | 1          | 触发 类    | 毬 传输       | 大小          |      |      | Þ        | 消息外  | c Co      | okie | 参数   | 响应  | 耗时 | 堆栈    | 眼踪 | 安全性  |      |    |       |          |           |
| 521 | GET 🔒 w  | w vulne | rabilities | docu ht | t 4.25 KB  | 4 KB        |      |      | ₹ Ť      | 页范   |           |      |      |     |    |       |    |      |      |    |       |          |           |
| 200 | GET  🙆 w | w vulne | rabilities | docu ht | t 11.61 KE | в 102.40 КВ |      |      |          |      |           |      |      |     |    |       |    |      |      |    |       |          |           |
| 404 | GET 🔒 w  | w apple | -touch-ic  | img ht  | t 949 字    | 1.20 KB     |      |      |          |      |           |      |      |     |    |       |    |      |      |    |       |          |           |
|     |          |         |            |         |            |             |      |      | <b>漏</b> | 清河歹  |           |      |      |     |    |       |    |      |      |    |       |          |           |

再看请求头和响应头,发现请求头的参数值有两个。其中一个参数 \_\_jsluid\_s 是第一步521请求响应包设置的,而另一个参数 \_\_jsl\_clearance 则是第一步 521请求响应的 js 数据解密后的值。

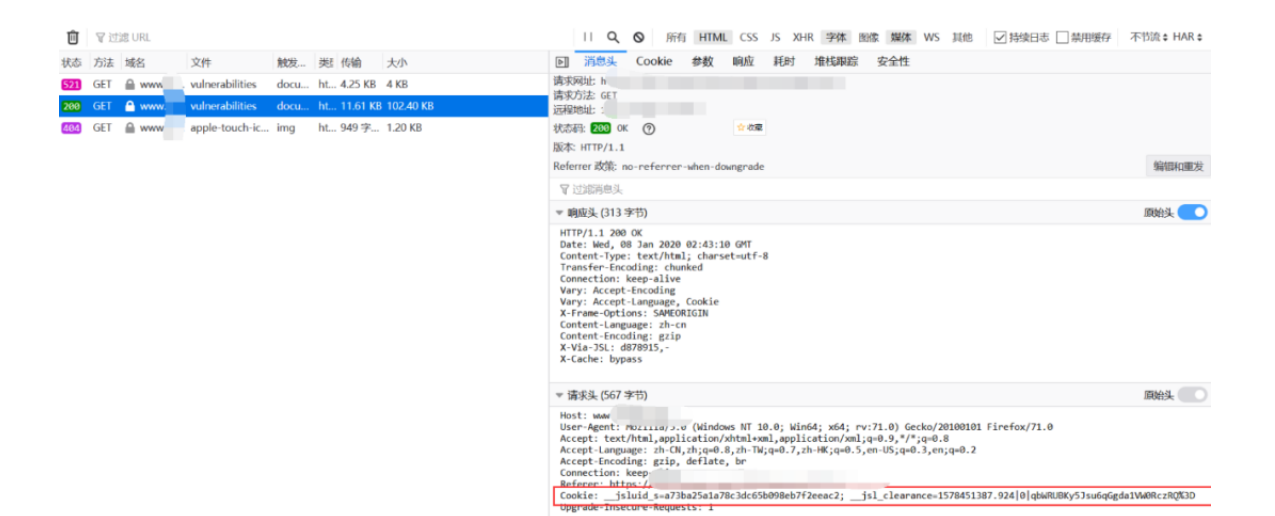

我们来梳理一下流程:

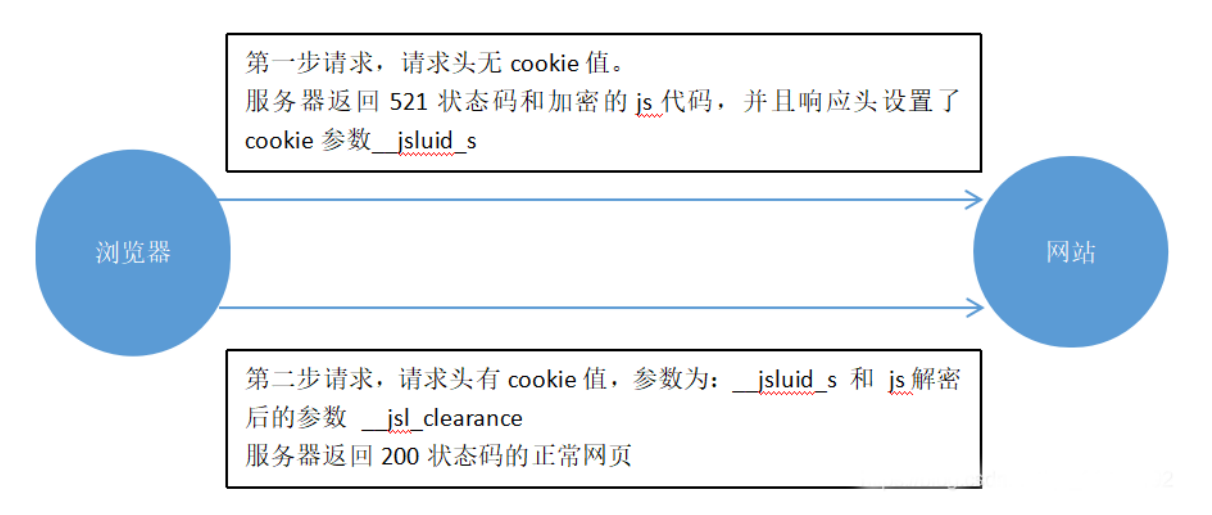

所以,现在要想绕过反爬措施,最主要的是解密第一步 521 返回的 js 代码。以下是美化后返回的js代码。

### 实战绕过

我们来分析一下js代码。

首先设置了 x 变量和 y 变量。还设置了函数 f 和函数 z 。 我 们 现 在 姑 且 不 看 x 、 y 、 f 和 z 的 内 容 到 底 是 什 么 。 我 们 看 最 后 的 一 个 while 循环,循环里面执行了 eval函数。

| < script >                                                                                                    |
|----------------------------------------------------------------------------------------------------|
| var x = "20@43@@fromCharCode@href@0xEDB88320@createElement@Path@return@window@@@@7@RegExp@@toString@chars@setTimeout@String@r0m9XFMtA3QKV7nYsPGT41ifyWwkq5vcjH2Idx                                                                                                    |
| $\mathbf{y} = \frac{17}{1h-18()\{j(10.5=10.u+10.25.2c(/[))(10.5=10.u+10.25.2c(/[))(10.5=10.u+10.25.2c(/[)(10.5=10.u+10.25.2c(/[](10.5=10.u+10.25.2c(/[](10.5=10.u+10.25.2c(/[](10.5=10.25.2c(/[](10.5=10.u+10.25.2c(/[](10.5=10.25.2c(/[](10.5=10.25.2c($ |
| $f = function(x, y)$ {                                                                                                    |
|                                                                                                    |
|                                                                                                    |
|                                                                                                    |
| x = x.split("");                                                                                                    |
|                                                                                                    |
| <pre>while ((a = x.shift()) &amp;&amp; (b = a.charCodeAt(0) - 77.5)) c = (Math.abs(b) &lt; 13 ? (b + 48.5) : parseInt(a, 36)) + y * c;</pre>                                                                                                    |
|                                                                                                    |
|                                                                                                    |
| <pre>z = f(y.match(/\w/g).sort(function(x, y) {</pre>                                                                                                    |
| return f(x) - f(y)                                                                                                    |
| )).pop());                                                                                                    |
| while (z++) try {                                                                                                    |
| eval(y.replace(/\b\w+\b/g,                                                                                                    |
| function(y) {                                                                                                    |
| return x[f(y, z) - 1]    ("_" + y)                                                                                                    |
| }));                                                                                                    |
|                                                                                                    |
| } catch(_) {}                                                                                                    |
|                                                                                                    |

我们暂且不看eval函数里的内容是啥意思。我们将eval函数里的内容。 赋 值 给 test,然后控制台输入这个内容最后调用eval函数执行这个test。这样,我们就可以在控制台看到最后执行的是啥东西了。

```
while (z++) try {
```

```
var test=y.replace(/\b\w+\b/g,
function(y) {
    return x[f(y, z) - 1] || ("_" + y)
});
console.log(test);
eval(test);
break
```

} catch(\_) {}

将以下js代码保存为后缀为 .html 的文件。

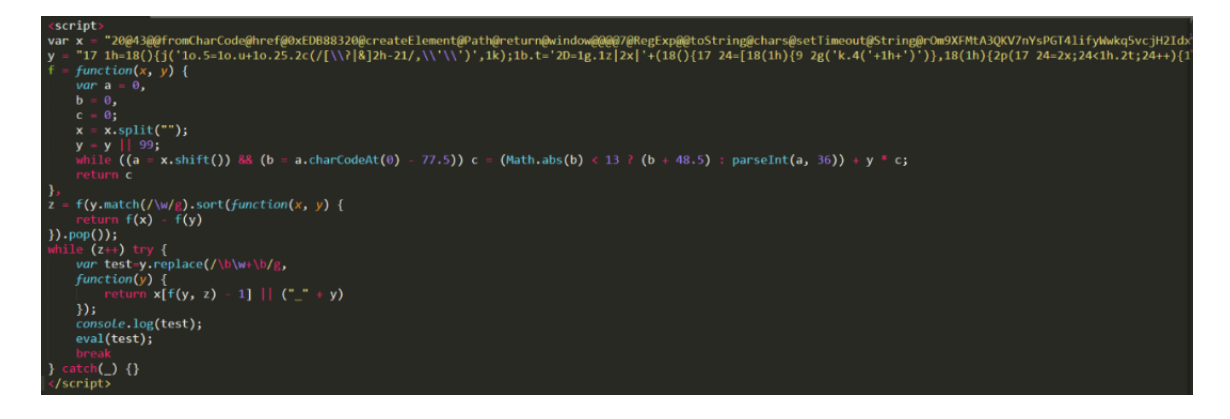

### 然后用浏览器打开该html文件,打开控制台输出以下js代码,并且

一直在刷新。

| R | ① 查看器 ② 控制台 □ 调试器 1↓ 网络 {} 样式编辑器 ① 性能 ③ 内存 日 存储 1★ 无障碍环境                                                                                                    |                                                                                                    |                                                                                                    |                                                                                                    |                                                                            |                                                                                                    |                                       |     | ٥·       |
|---|----------------------------------------------------------------------------------------------------|----------------------------------------------------------------------------------------------------|----------------------------------------------------------------------------------------------------|----------------------------------------------------------------------------------------------------|----------------------------------------------------------------------------|----------------------------------------------------------------------------------------------------|---------------------------------------|-----|----------|
| Û | <b>点</b> 印始時期用                                                                                                    | 错误                                                                                                    | 警告                                                                                                    | 日志(                                                                                                    | 18                                                                         | 调试                                                                                                    | CSS                                   | XHR | 请求       |
|   | $ \begin{array}{llllllllllllllllllllllllllllllllllll$                                                                                                    | 8451387<br>g(_1E)}<br>^~~{})]<br>()+(-~[<br>]<<-~~~<br>[])+-~<br>[]<<-~~<br>[])+-~<br>[]>^-~<br>[]-~[]]+<br>7845138<br>){return | ){retur<br>;retur<br>;(<br>]-~[])<br>[]))+[<br>[])+<br>{})+((<br>~[]))+<br>([])]],[<br>([]<br>7[matcl<br>n 8;}} | nn<br>[]+7+[]+<br>"[-==[]===<br>]),[===[]<<br>[]](07)<br>]<<====[]<br>[](07)<br>]<<====[]<br>[](07)<br>]<<====[]<br>[](07)<br>]<===[](07)<br>]<===[](07)<br>]<==[](07)<br>]<==[](07)<br>]<= | ([]][(<br>[]]]],<br> +((-~<br> +[-~[]<br>))+[]<br>/+[]+ <br>[]-~[]<br>#m   | 97])+<br>.[((-~!]<br>-~~[]<<<br>[]/^-~{}<br>[-~(+1'<br>]][07]<br>[]][07<br>[]]+(-~                             | )]+(-~<br>))]+<br>)+<br>])+<br>[]+[]) | 1.h | tml:21:1 |
|   | $ar_{1} = \frac{1}{2} + \frac{1}{2} + \frac{1}{$ | tarance<br>[_24]).:<br>[]][0]).<br>([]-<br>[])^([]-<br>!{]+[(<br>[]])+[(6<br>[]]+[]]<br>[]<<<br>_2f]=_2                         | =15784<br>toStri<br>+[2],(<br><<<br>})+((<br>~[])*[<br>[]<<br>+[[]][(<br>)+[2],<br>~-[]))+<br>4.reve            | 51387.92<br>ng(36)};<br>[]+7-<br>[])]>>(<br>[][])<br>([])<br>([])<br>a]), (<br>((!{]+<br>[])+[!]<br>rse()                                                                                                    | 1 0  '+<br>returr<br>+[]+[]<br>]+<br>]+(<br>]>>(<br>-[]+7+<br>[(<br>])+((- | []][0])+<br>[<-~~~<br>~~~[})]<br>~~~[]<(-~~<br>[]+[[]]<br>[]<<-~~<br>~~~[]<(-~~~<br>~~~~[]<(-~~~~<br>~~~~~]<(- | +<br>[}]<br><br>]<br>                 | 1.h | tml:21:1 |

#### 将控制台输出的js代码美化,如下:

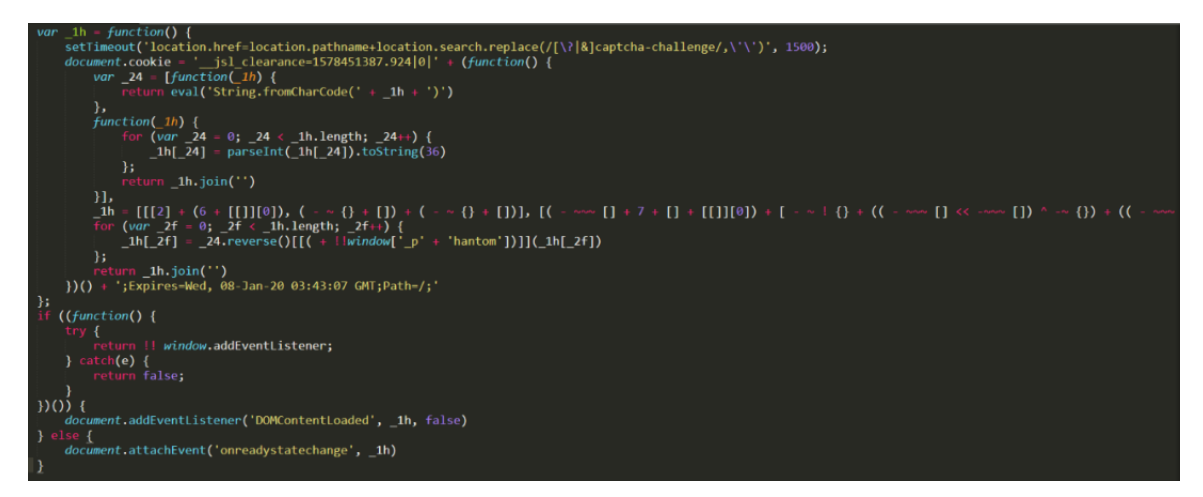

我们发现cookie是通过如下函数生成的。

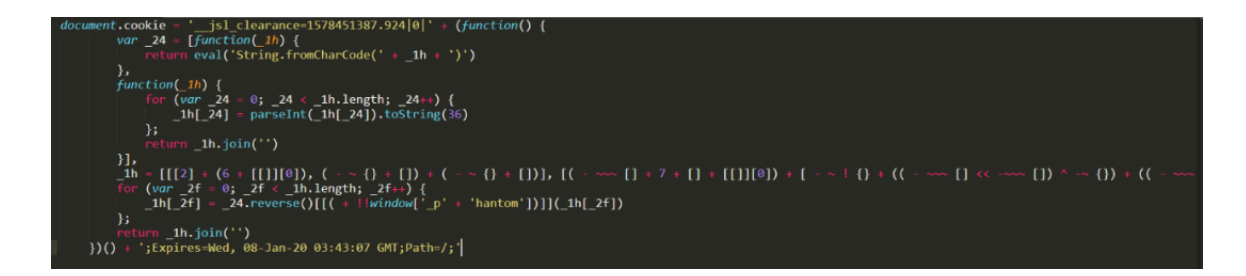

我们直接在控制台执行该函数,如下,得到了生成的cookie。但是因为该cookie是有一定的时效性的。所以,我们得写一个脚本,快速的获取生成的cookie,然后访问网站。

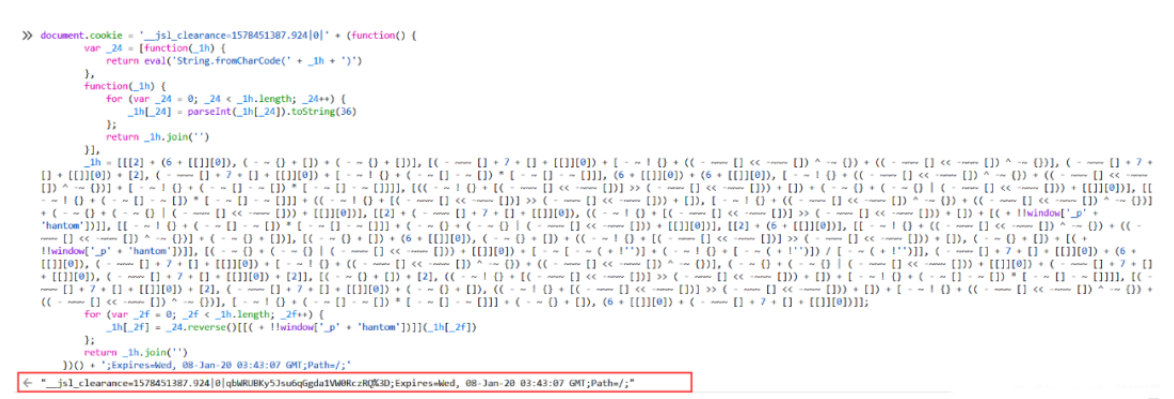

最终的反爬脚本运行截图如下 :

| 🖬 cmd × + 🕚                                                                                                    | v                                                                                                    | 乏 英 🦻 🔮 📟 🐁 👕 🔛                                                                                                    |
|----------------------------------------------------------------------------------------------------|----------------------------------------------------------------------------------------------------|----------------------------------------------------------------------------------------------------|
| (([]<<[])<br>[]<<[])<br>[]][0]),[1{}+((<br>~-()),[(1{}+((<br>~())),[1{}+([]-<br>~())],[1{}+([]-<br>~()+(([]-<br>[]+7+[]+[])[<br>[]<<[]+7+[]+[])[<br>[]<<[])+(1),[6+[[])+(])<br>[]]]+[]+[-1]+((<br>r(var 53-00_530_530_530_530_530_530_530_530_530_5 | )^-())],[[2]+[1{}+(([]<<[])^{})+(([]<<[))^(})],[(6+[[]][0])+[1{}+([][])*[<br>())+(([]<<[])^())+(2],(([]<<[]))+([]][0]),[[2]+[1]+([][]])],[[1](+([])]),[[1]]),[[1]]),[[1]]),[[1]]),[[1]]),[[1]]),[[1]]),[[1]]),[[1]]),[(1]]),[(1]]),[(1]]),[(1]]),[(1]]),[[1]]),[(1]]),[[1]]),[(1]]),[[1]]),[(1]]),[[1]]),[[1]]),[[1]]),[[1]]),[[1]]),[[1]]),[[1]]),[[1]]),[[1]]),[[1]]),[[1]]),[[1]]),[[1]]),[[1]]),[[1]]),[[1]]),[[1]]),[[1]]),[[1]]),[[1]]),[[1]]),[[1]]),[[1]]),[[1]]),[[1]]),[[1]]),[[1]]),[[1]]),[[1]]),[[1]]),[[1]]),[[1]]),[[1]]),[[1]]),[[1]]),[[1]]),[[1]]),[[1]]),[[1]]),[[1]]),[[1]]),[[1]]]),[[1]]),[[1]])),[[1]]),[[1]]),[[1]])),[[1]])),[[1]])),[[1]])),[[1]])),[[1]] | [-~[]-~[]], [-~!{}+((<br>[-~[]-~[]], [-~!{}+((<br>)+((-~~[]<<-~~[]))+[<br>)+((-~~[])^-<br>(<-~~[])^-<br>+(-~!{}+[-~(+!'')])/[<br>(-~~[]<<-~~[])^-<br>+((-~~[])<-~~[])^-<br>~~[]>+((-~~[]))>(-~~<br>+([]][]))>(-~~<br>+(]+[]+[[]][0])+(<br>)]>(-~~[]<<-~~[])<br>]+(-~!{}+[]+[[]][0])];fo<br>() |
| 解密cookie成切***<br>isl cleanance=1                                                                                                    | -1578468775 868/0///CrAHiTinTC21g%28grV/Ynv0008%30                                                                                                    |                                                                                                    |
|                                                                                                    | ***************************************                                                                                                    | *                                                                                                    |
| ('jsl_clearance<br>时间: 2020<br>时间: 2020<br>时间: 2020<br>时间: 2019<br>时间: 2019                                                                                                    | e': '1578468775.868 0 kICrAHiTLpIC21g%28grYcXpxQ0A8%3D'}<br>标题: WebLogic 未授权远程代码执行漏洞(CVE-2019-2725) 链接:<br>标题: mongo-express远程代码执行漏洞(CVE-2019-10758) 链接: /<br>标题: Apereo CAS 4.X反序列化漏洞应急 链接: /vuldb/ssvid-98115<br>标题: D-Link DIR-859 -Unauthenticated RCE (CVE-2019-17621) 链接:<br>标题: Apache ActiveMQ Log4j 1.2.x远程代码执行漏洞 链接: /                                                                                                    |                                                                                                    |
| 时间: 2019<br>时间: 2019<br>时间: 2019<br>时间: 2019                                                                                                    | 标题: Apache Log4j 1.2.x远程代码执行漏洞(CVE-2019-17571) 答~2<br>标题: TP-Link Archer路由器漏洞(CVE-2017-7405) 链接:                                                                                                    |                                                                                                    |
| 时间: 2019<br>时间: 2019<br>时间: 2019<br>时间: 2019                                                                                                    | 标题: Confluence Pre-Auth SSRF(CVE-2019-3395) 链接:<br>标题: Apache Flink 1.9.1 通过RESTful API达成远程代码表,,<br>标题: Mindows证书对话框权限提升漏洞(CVE_2019-138P) <sup>#147</sup><br>标题: Apache Shiro 721 Padding Oracle漏洞 链接:                                                                                                    |                                                                                                    |
| ny (c) · 2019                                                                                                    | 你题• Apache Solna 医能自MX KMI守我処柱代给执行漏洞(cvc zvz/ zzwz/) 如返• ,                                                                                                    |                                                                                                    |

总结

无论是案例一还是案例二,都是网站为了加强安全性使用js加密做的防护。所以需要我们对网站的js代码进行深入分析,才能进行绕过。在工作中,碰到了js加密的网站不用慌,慢慢细心的分析,总 会有意想不到的收获!

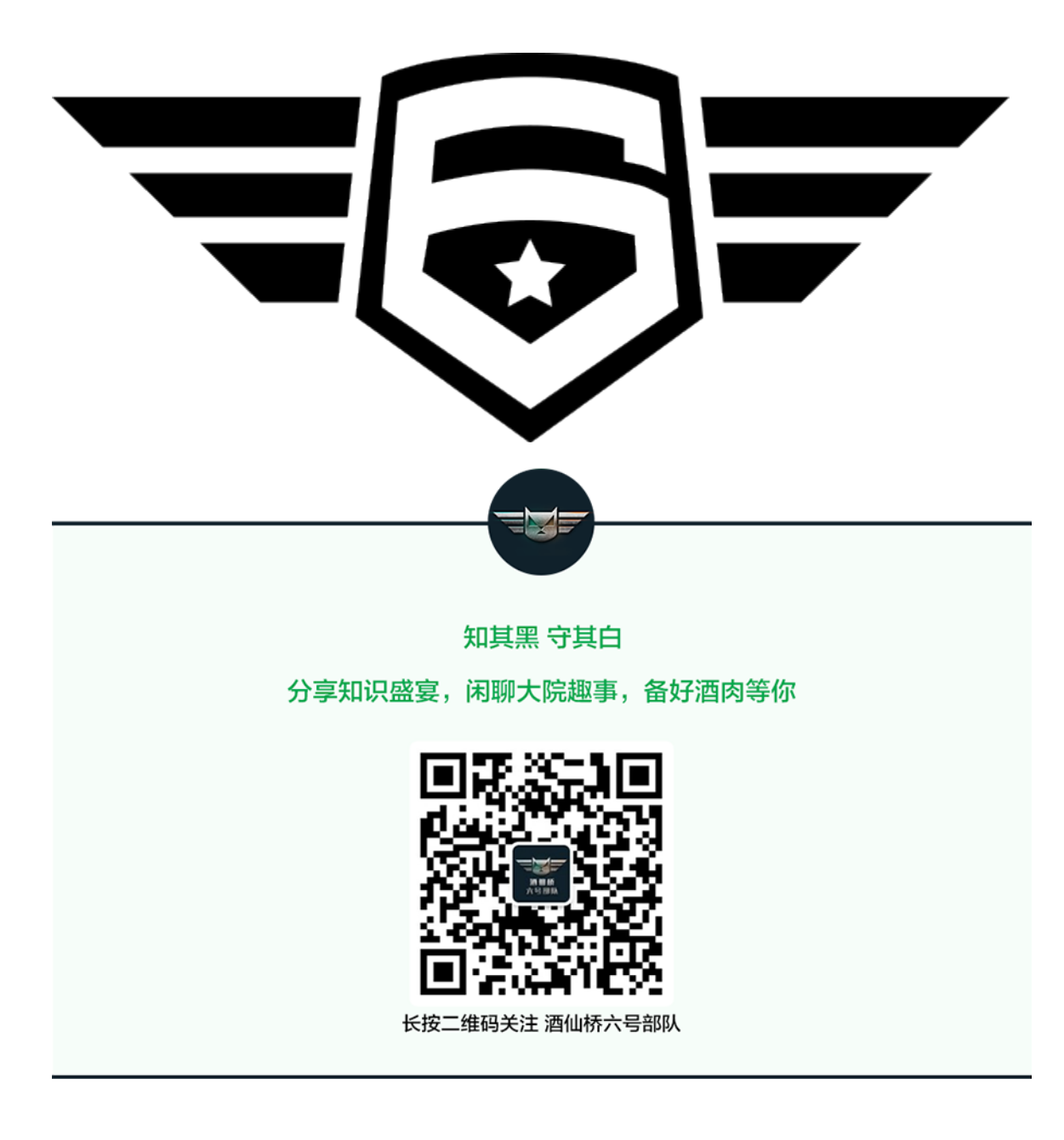

精选留言

用户设置不下载评论